## How do I bid on auctions?

- **First** *Are you registered?* If not <u>click here</u> and we will help you get registered.
- Second What category are you looking for? Click on the category or subcategory on the main Catalog page to choose which area you want to look at.
- **Third** What item are you looking for? Once you find the correct category and subcategory, scroll through the list of items until you find an item that interests you. Clicking on the auction title will take you to the bid page.
- Fourth How do I make a bid on an item? Enter the amount you want to bid on the item and click the "Submit" button. Before you make an offer on an item however, please thoroughly read all of the terms of the bid, such as payment methods, shipping, and item description. Some agencies have their own Terms and Conditions. Please make sure you read them carefully.